# Instructions to view the Mid-Quarter Progress Reports in Infinite Campus (IC)

Students and parents are able view the marks and attendance for mid- quarter on one report (PDF).

Instructions to access the Mid-Quarter Progress Report in the IC from your BROWSER or from your PORTAL APP-

1) Log-in onto your IC account, under Message Center, scroll down to "DOCUMENTS" and click.

# **BROWSER VIEW**

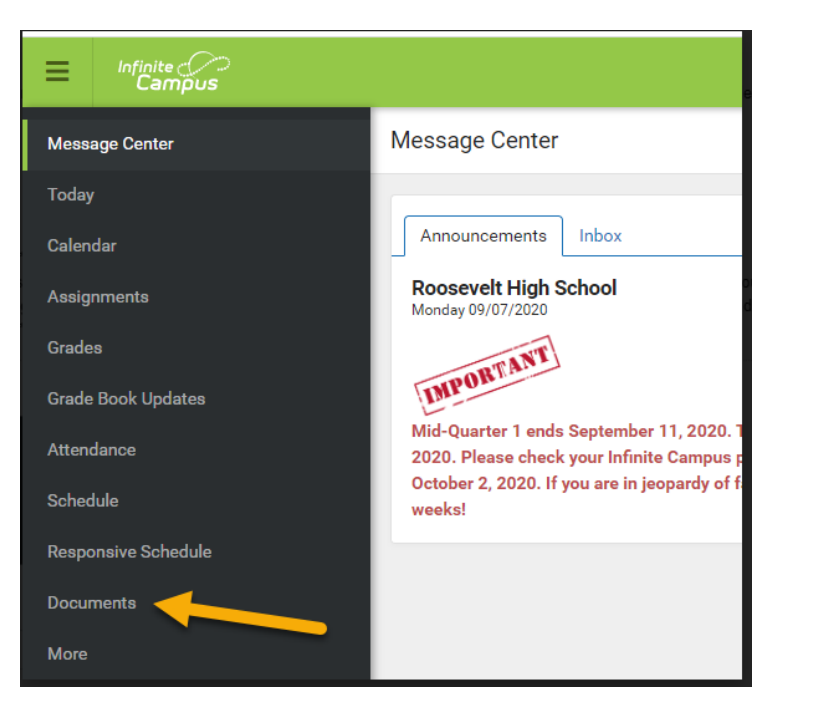

## PORTAL VIEW

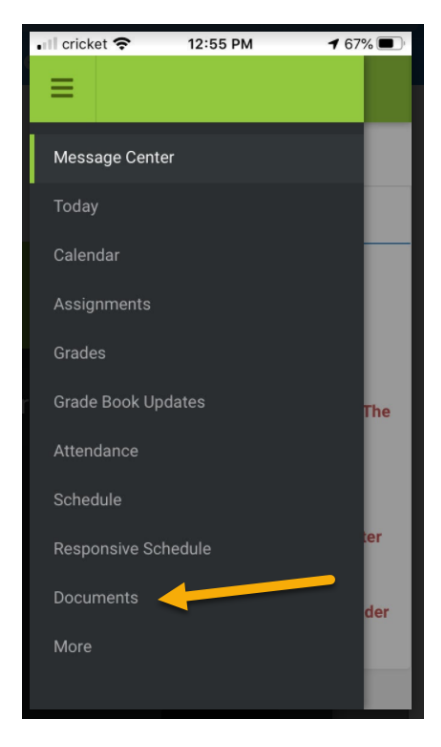

2) Go to Report Card and click on the caret or arrow pointing to the right in the "Mid-Quarter Progress Report 20-21 Roosevelt High School" section.

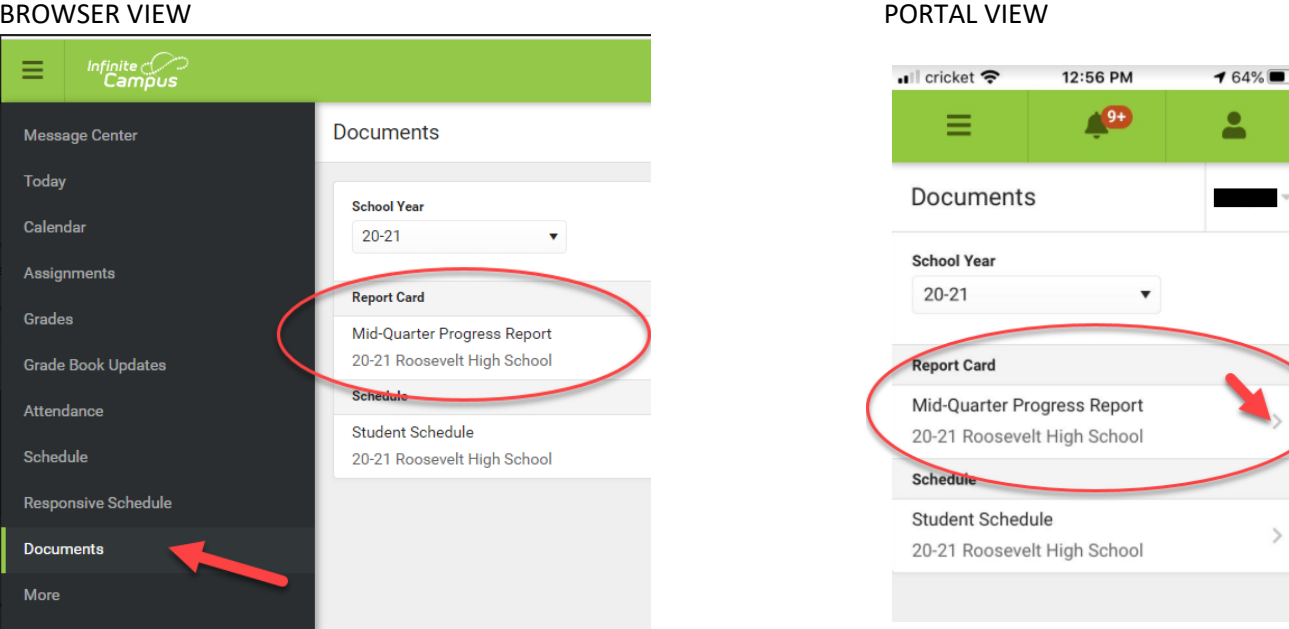

### **BROWSER VIEW**

3) The 2020-2021 PDF version will appear similar to this one. Any message or information you need to know will also be printed at the end of the grade report.

| Roosevelt High School |                             |
|-----------------------|-----------------------------|
| 1120 Nehoa St         | 2019 - 202                  |
| Honolulu, HI 96822    | Grad                        |
| (808)307-0500         | Counselor: Okawara, Noelani |

#### Attendance Summary By Term:

| Terms:   | Q1     |       |
|----------|--------|-------|
| Period   | Absent | Tardy |
| 1        | 0      | 0     |
| 2        | 0      | 0     |
| 3        | 0      | 0     |
| 4        | 0      | 0     |
| 5        | 0      | 0     |
| 6        | 0      | 0     |
| 7        | 0      | 0     |
| Advisory | 0      | 0     |
| Other    | 0      | 0     |
| Activity | 0      | 0     |
| Total    | 0      | 0     |

#### Grade Report:

| Q1                    |
|-----------------------|
| С                     |
| A                     |
| A                     |
| A                     |
| В                     |
| В                     |
| S                     |
|                       |
| A                     |
| A<br>A<br>B<br>S<br>A |

Quarter 1 term ends on October 4, 2019. If there are concerns about this report, please talk to your child's counselor. RHS does provide tutorial help during Rider Time. Please be sure your child seeks out help if they are having difficulties in the class. Thank you.